## **Eduroam settings for Android v4**

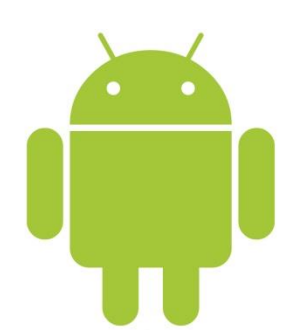

On the Home screen select the Settings icon. Turn the Wi-Fi on with slider and click on the "Wi-Fi" sign.

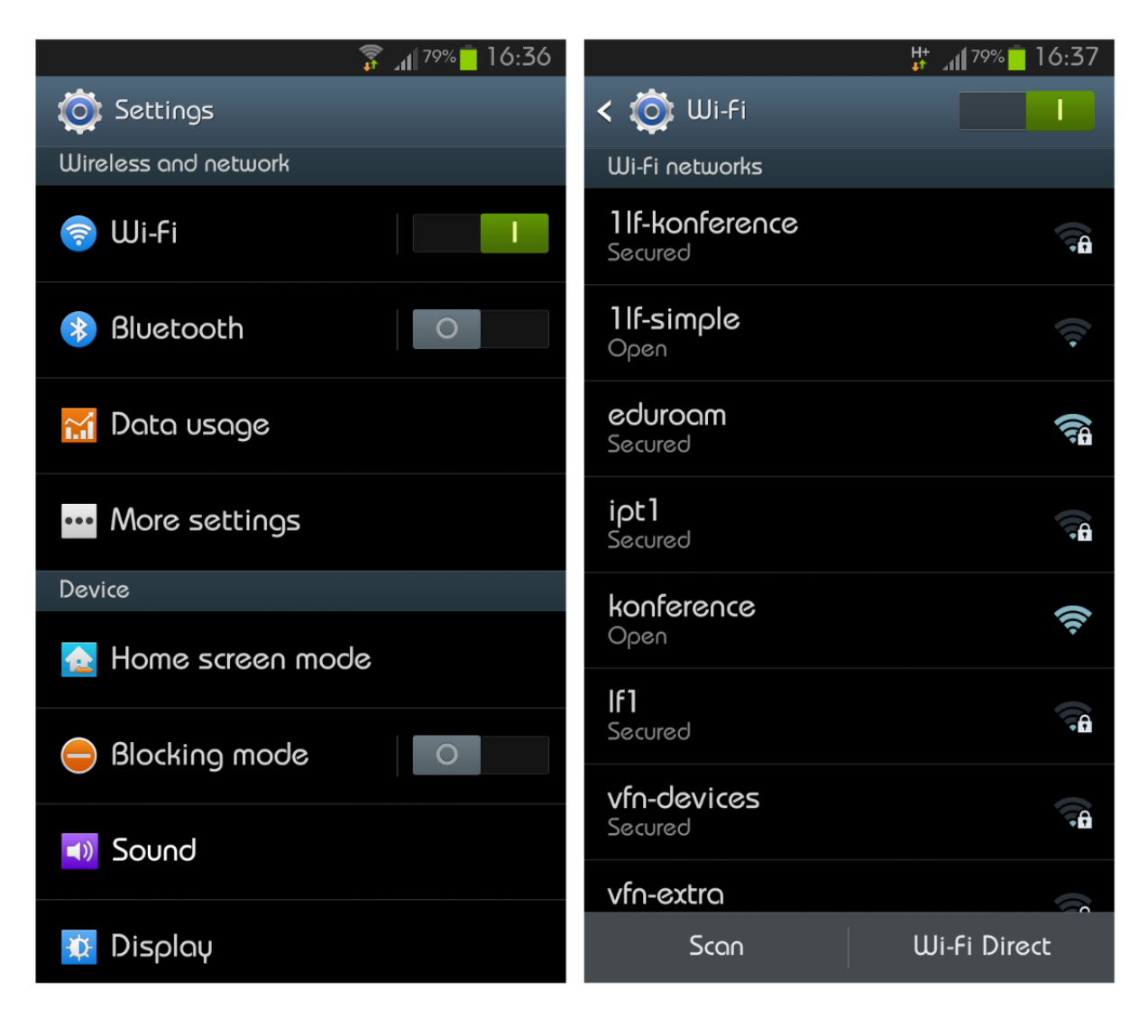

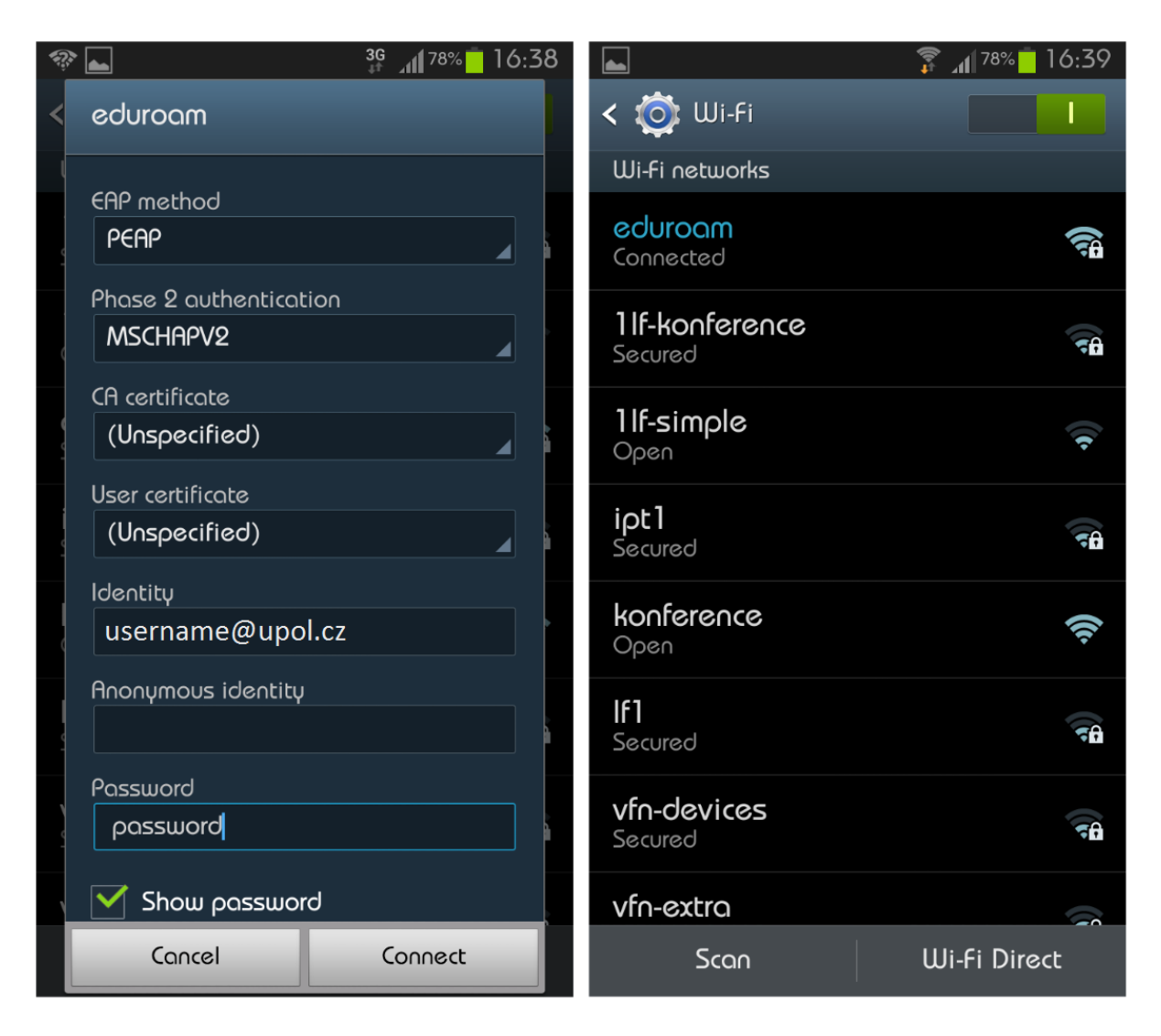

Click on Connect and then if you are in the Eduroam wireless network range, you should connect successfully. If there is still a problem, try to turn the mobile phone's wireless off/on or turn off / on the mobile phone.

Users of the Eduroam network must abide by Palacký University Terms of use of computer networks and operating software Palacký University in Olomouc, and any equivalent policies at visited institutions, in addition to the Eduroam network policy. It is the responsibility of the user to ensure their device is password protected to secure any saved credentials stored on the machine used for accessing Eduroam network. This may be in the form of a passcode on a mobile apple device for example, or windows user account equivalent. If you are having trouble connecting to Eduroam network using these instructions please contact your network administrator at your faculty.